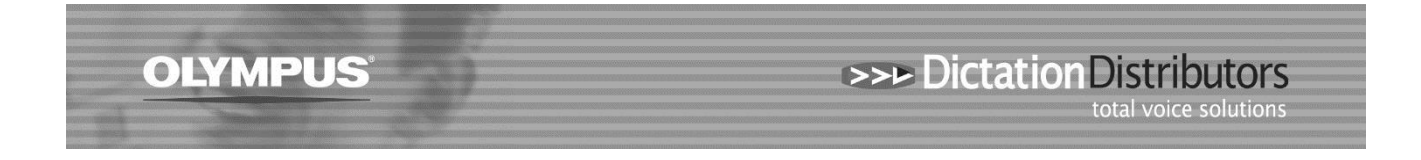

## Author ID / Author Name – Using ODMS Software

To add or change an author ID/Name on a DVR open the ODMS Dictation Module software and have your Olympus recorder attached to your computer.

Option 1: Click on: Tools > Options > Workflow > Author > Add Name > OK

| Option Settings                                                                    |                         |                                                       | -                          |                       | L                                 |
|------------------------------------------------------------------------------------|-------------------------|-------------------------------------------------------|----------------------------|-----------------------|-----------------------------------|
| Folder Design Workflow User                                                        | Settings                | E-mail / FTP                                          | Device                     | Update                |                                   |
| Workflow    !Ξ   General    !Ξ   Download    >#   Advanced Download    !Ξ   Import | Author<br>Regi<br>autho | List<br>ster Author list in th<br>ors can be register | e software and to u<br>ed. | pload to device for m | nulti-user support. Maximum of 10 |
| Author Worktype Direct Recording Hands Free Recording                              |                         | Author ID                                             | Priorit                    | y Level               | Modify                            |
| Voice Recognition                                                                  | Author Property Remove  |                                                       |                            |                       |                                   |
| General                                                                            | Author I<br>Priority    | D: SA<br>Level: 7                                     |                            | Cancel                | Up<br>Down                        |
|                                                                                    |                         |                                                       |                            |                       |                                   |

**Option 2:** Click on Tools > Options > Device > Author List > Set as Default

| Option Settings                                                                                   |                     |                             |                                                                                                 |
|---------------------------------------------------------------------------------------------------|---------------------|-----------------------------|-------------------------------------------------------------------------------------------------|
| Folder Design Workflow                                                                            | User Settings E-mai | il / FTP Device             | Update                                                                                          |
| Voice Recorder                                                                                    | 🚽 🐉 Load 📌 Upd      | ate 🖌 🍌 Reset 🕶 🛛 🚚 Set Jol | o Number                                                                                        |
| DS-7000                                                                                           | Author List         |                             |                                                                                                 |
| E - Stand Alone                                                                                   | Register up to      | Priority Level              | and set a default author.                                                                       |
|                                                                                                   | SALLY(Det           | faultvalue) 7               | Only Author IDs registered in the<br>Workflow, Author List, will be<br>available for selection. |
| Device Security<br>Device Security<br>Author List<br>Worktype List<br>Device Folders<br>Recording |                     | Set as Defaul               | Author of Workflow                                                                              |
| 🗊 Programmable But                                                                                | ttons               |                             |                                                                                                 |